# Tutorial: Creating a Velodyne sensor

The Future of Robocup Rescue Simulation Workshop March 1, 2016

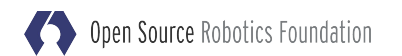

### Humanoids

Atlas

http://gazebosim.org/tutorials?cat=drcsim

Issue: No open-source controller

Nao (via Robocup soccer simulation league) <u>https://github.com/robocup-logistics/gazebo-rcll</u> Issue: Again, no open-source controller

Others

Hubo, Robonaut 2, Valkyrie

Open Source Robotics Foundation

## Velodyne HDL-32

Tutorial for demonstration purposes

**Collect information** 

- http://velodynelidar.com/hdl-32e.html
- Physical properties

Dimension, mass, joints

Sensor properties

Type of sensor (sonar, camera, lidar) Accuracy, range, etc.

NOTES: UNLESS OTHERWISE SPECIFIED 1. ALL DIMENSIONS ARE IN DECIMAL INCHES AND (MILLIMETERS).

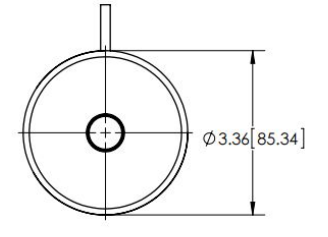

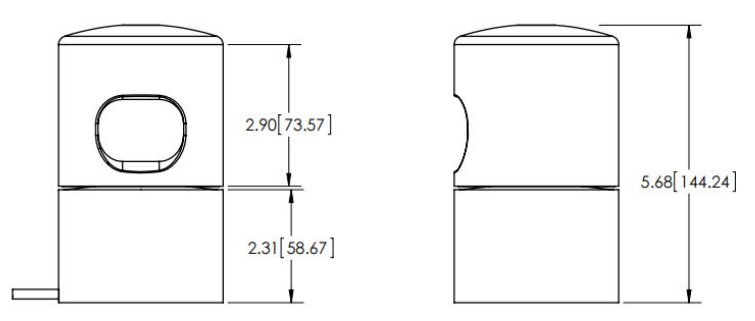

### Create the SDF model

http://gazebosim.org/tutorials?tut=guided\_i1

### Start simple and build the model progressively

Use simple shapes

Ignore joints, inertia

Use available tools

Start simulation paused (-u command line argument) Visualize model properties: collision, joint, inertia Joint command widget to verify joint properties

Future tools

Graphical model editor Plotting utility

### Create the SDF model: Steps

http://gazebosim.org/tutorials?tut=guided\_i1

Step 1: Create a simple model

Step 2: Add Inertia

Step 3: Add the joint

Step 4: Add the sensor

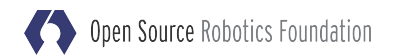

# Model appearance

http://gazebosim.org/tutorials?tut=guided\_i2

#### Importance

Improve user experience

Improve sensor data, such as from cameras

How?

Use pre-generated 3D meshes, create your own, use an artist Same applies for textures

Advanced

Normal maps, for improved lighting effects Custom GL shaders

## Model appearance: Steps

http://gazebosim.org/tutorials?tut=guided\_i2

Step 1: Mesh Acquisition

Step 2: Add meshes to SDF

Step 3: Textures

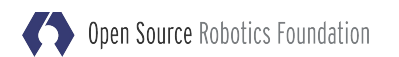

### **Sensor Noise**

http://gazebosim.org/tutorials?tut=guided\_i3

### Why?

Data from simulation can be too perfect Modify output to match physical properties Lens effects, noise

### How?

A: Use Gazebo's internal noise modelsB: Write a plugin to modify sensor dataC: Pass data through a ROS node

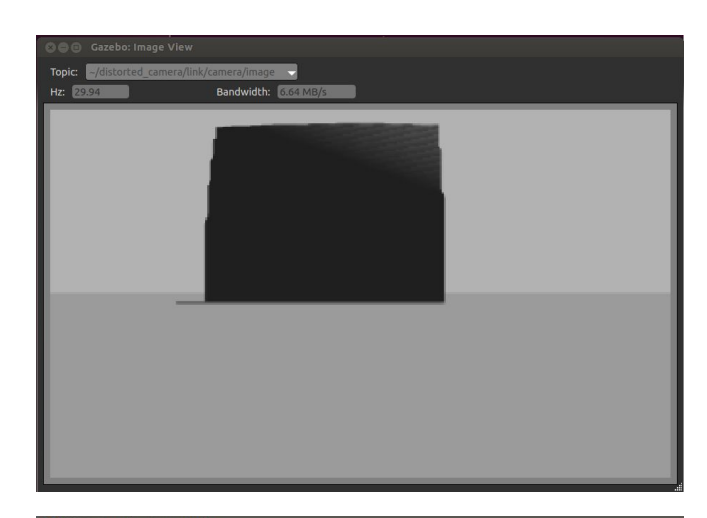

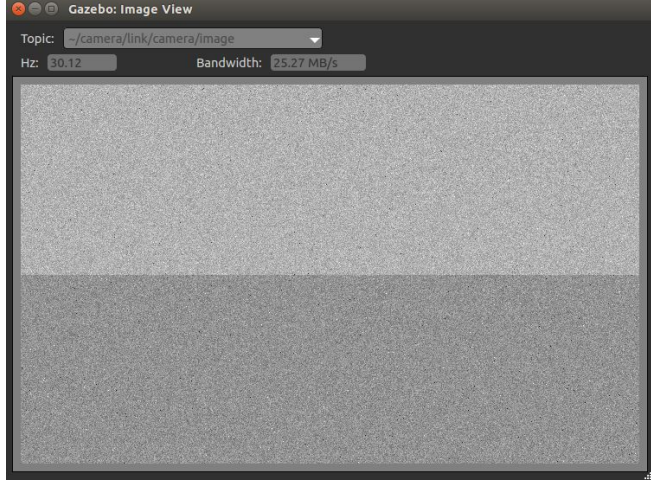

### Sensor Noise: Steps

http://gazebosim.org/tutorials?tut=guided\_i3

Step 1: Visualize data

Step 2: Add noise

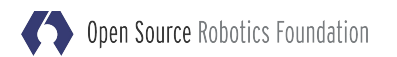

## **Contribute model**

http://gazebosim.org/tutorials?tut=guided\_i4

Why?

Let Gazebo manage your resources

Auto-download

Share materials and meshes between models

Don't re-invent the wheel

Other users benefit from your contribution

How?

Fork https://bitbucket.org/osrf/gazebo\_models

Add your model

Create pull-request

# Plugin

http://gazebosim.org/tutorials?tut=guided\_i5

### Purpose

Attach custom code to simulation

### Types

Model: Control the model & its joints Sensor: Modify data generation World: Monitor/modify models and world properties System: Control system startup

API: http://gazebosim.org/api

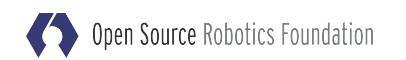

## Plugin: Steps

http://gazebosim.org/tutorials?tut=guided\_i5

Step1: Create workspace

Step 2&3: Write the plugin & build script

Step 4: Attach plugin to model

Step 5: Create an API

Step 6: Test

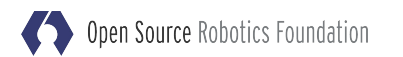

### Connect to ROS

http://gazebosim.org/tutorials?tut=guided\_i6

Access to the ROS ecosystem Rviz, Movelt, RQT, SLAM, etc

Approaches

Use or write a plugin for <u>http://wiki.ros.org/gazebo\_ros\_pkgs</u> Directly add ROS to your Gazebo plugin

Step 1: Add ROS transport

Step 2: Control Velodyne

Step 3: Visualize in Rviz (https://bitbucket.org/DataspeedInc/velodyne\_simulator/src)

Open Source Robotics Foundation